## Labomep v2 : Suivre le travail donné aux élèves

## Suivre le travail effectué

Dès que des élèves ont travaillé dans une séquence, le professeur peut en consulter le bilan. Pour cela, il suffit d'effectuer un clic-droit sur la séquence et choisir il Voir le bilan.

| interactifs de la | <u>base :</u>                  |
|-------------------|--------------------------------|
| 0/5               |                                |
| 5/5               |                                |
| ait 5 questions)  |                                |
|                   | 0/5<br>5/5<br>ait 5 questions) |

Code des couleurs pour chaque question d'un exercice interactif :

- vert clair : réussite à la 1<sup>re</sup> tentative
- vert foncé : réussite après erreur
- rouge : échec
- bleu : non traité
- jaune : problème de connexion

Parmi les options intéressantes proposées, il y a :

 $2 \downarrow$  Tri  $\bullet$ : notamment le tri par classe et élève (avec des sous-options) ou le tri par ressource ;

Q Choix des ressources • : notamment pour ne garder que les exercices avec score (suppression des exercices personnels) ;

**Filtre ressource** : notamment pour éliminer les exercices à score nul ou pour ne conserver que le meilleur score pour un exercice (élimination des autres scores) ;

Exporter les scores vers un tableur : pour récupérer dans un tableau les scores des élèves, l'information sur le meilleur score, la date, etc.

Concernant les exercices personnels il n'y a pas de bilan chiffré automatique. Il est alors nécessaire de cliquer sur le travail rendu par l'élève pour se rendre compte du travail effectué.

## L'aide en ligne

L'application dispose d'une aide en ligne complète et très bien faite. Ne pas hésiter pas à en user et en abuser !

Pour les élèves elle est accessible par le bouton 🛽 situé en haut à droite de la page.

Pour les enseignants elle se trouve dans les options :  $\bigcirc$ .